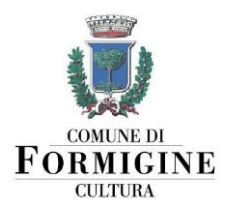

Agg. 14/07/2023

# ISTRUZIONI PER IL PAGAMENTO SPONTANEO

della tariffa della sala del Castello per la celebrazione di un matrimonio civile

## MODALITÀ 1: VERSAMENTO IN CONTANTI PRESSO LA TESORERIA

È possibile effettuare qualsiasi pagamento in contanti presso il Servizio di Tesoreria del Comune di Formigine, gestito da BPER Banca SPA, recandosi allo **sportello BPER di via Trento Trieste 11, Formigine.** 

Dichiarare di voler effettuare un versamento al Comune di Formigine indicando come **causale:** "Affitto sala al castello di Formigine per celebrazione matrimonio in data \_\_\_\_\_\_"

**Attenzione:** ricordarsi di inviare una copia della ricevuta di pagamento al Servizio Cultura tramite e-mail all'indirizzo: <u>infowedding@comune.formigine.mo.it</u>

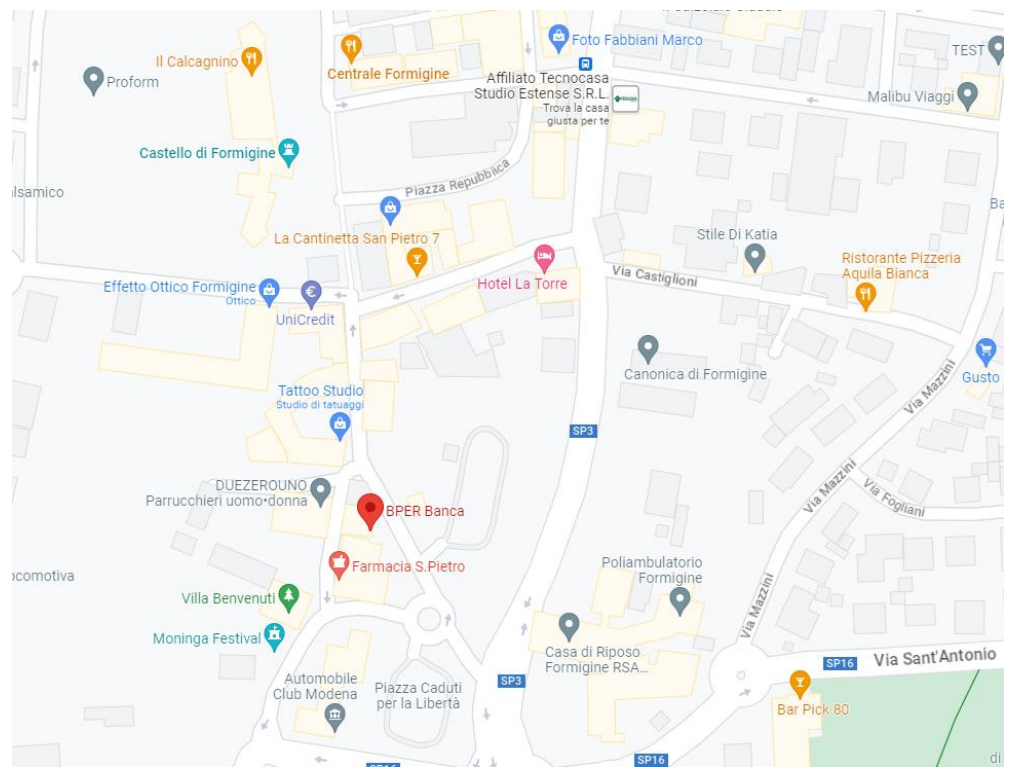

POSIZIONE DELLO SPORTELLO BPER BANCA ADIBITO A TESORERIA

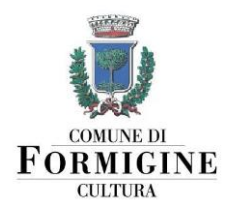

### **MODALITÀ 2: PAGAMENTO ONLINE**

È possibile effettuare qualsiasi pagamento al Comune di Formigine utilizzando il servizio di pagamenti online tramite il portale PagoPA.

Andare sul sito <a href="https://www.comune.formigine.mo.it/servizi/servizi-on-line">https://www.comune.formigine.mo.it/servizi/servizi-on-line</a>

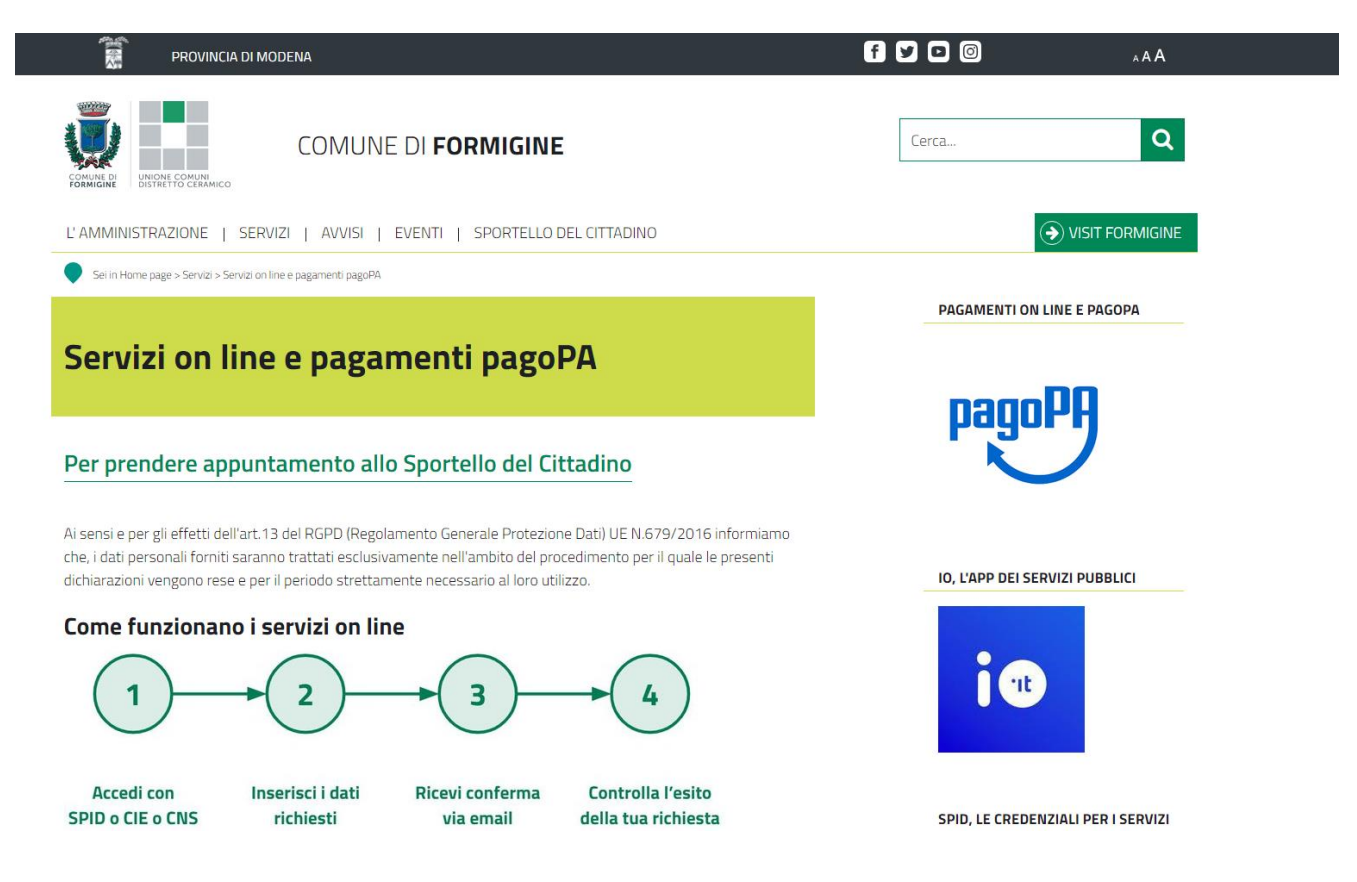

Scorrere la lista di servizi e cliccare su "Pagamenti Online e PagoPa"

#### Partecipazione e pari opportunità

- Accesso agli atti e copia di documenti in propesso degli uffici dell'Ente
- IO, l'app dei servizi pubblici
- Newsletter del Comune
- Pagamenti on line e pagoPA
- Segnalazioni, reclami, informazioni, suggerimenti
- SPID, le credenziali per i servizi online
- Sportello del cittadino e URP

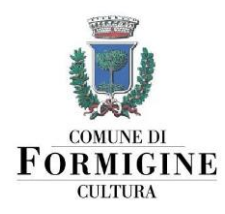

Si aprirà la pagina "pagamenti online e pagoPa". Cliccare su "**pagamenti spontanei**" e si aprirà la pagina <u>https://portale-formigine.entranext.it/pagamenti/pagamenti-spontanei</u> che riassume i servizi disponibili

| Pagamenti on line e pagoPA                                                                                                    |  |  |  |
|----------------------------------------------------------------------------------------------------|--|--|--|
| pagoPA è la piattaforma nazionale che ti permette di scegliere, secondo le tue abitudini e preferenze,<br>come pagare tributi, imposte o rette verso la Pubblica Amministrazione e altri soggetti aderenti che<br>forniscono servizi al cittadino |  |  |  |
| ▶ Cos'è                                                                                                    |  |  |  |
| ▼ Accedere al servizio                                                                                                    |  |  |  |
| Come accedere ai servizi online                                                                                                    |  |  |  |
| Senza autenticazione                                                                                                    |  |  |  |
| Autenticazione SPID livello medio Per informazioni aggiuntive                                                                                                    |  |  |  |
| Pagamento da codice avviso     autenticazione)                                                                                                    |  |  |  |
| Pagamenti spontanei (senza autenticazione)                                                                                                    |  |  |  |
| • Fascicolo al cittadino (accesso con SPID livello medio)                                                                                                    |  |  |  |
| <ul> <li>Archivio pagamenti (accesso con SPID livello medio)</li> </ul>                                                                                                    |  |  |  |

# Selezionare l'opzione **"Locazione a Alienazione locali e impianti: Affitti e canoni, rimborso utenze**"

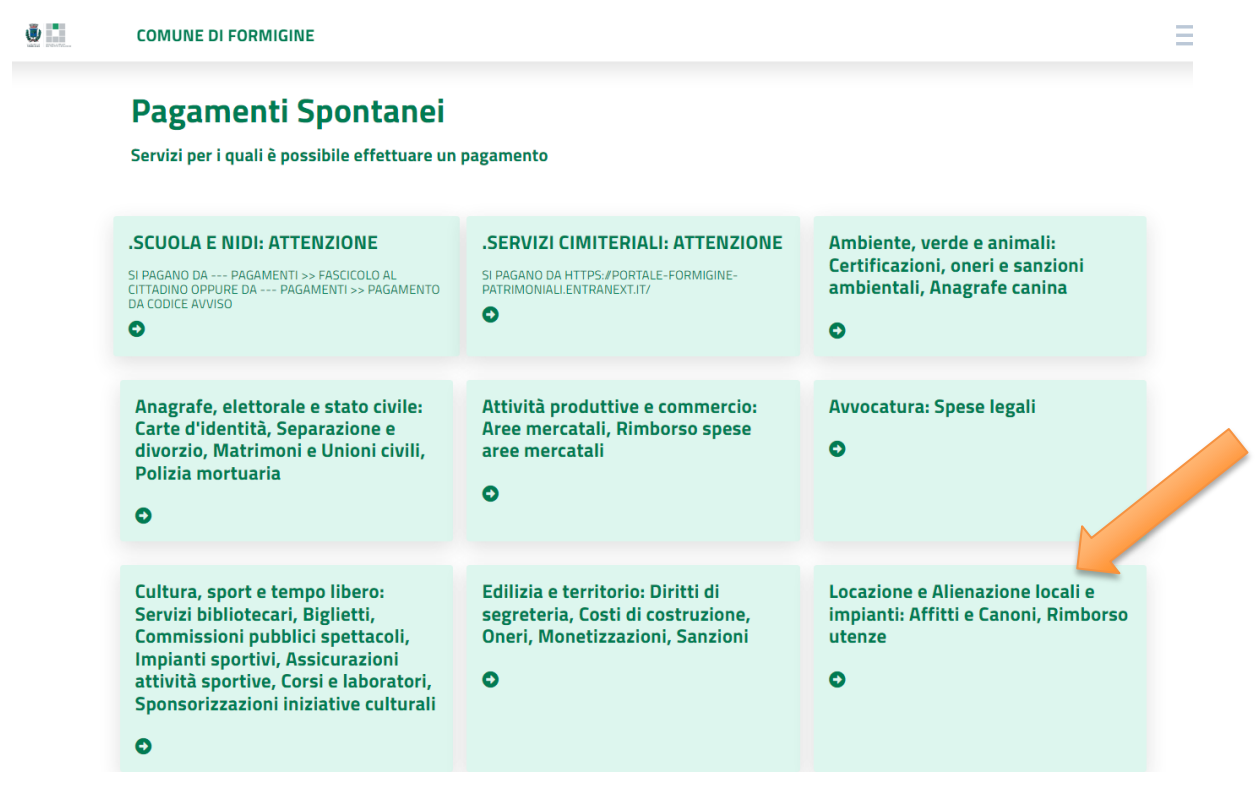

Dirigente Dr.ssa Patrizia Gambarini, tel. 059 416221, e-mail: patrizia.gambarini@comune.formigine.mo.it Area 1 Amministrazione generale e servizi alla città, Via Unità d'Italia 26, 41043 Formigine (MO) Italia

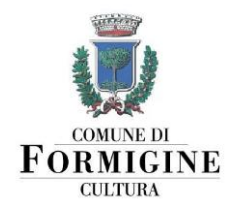

Procedere quindi alla compilazione di tutte le informazioni richieste.

Selezionare come **Sottoservizio la voce "Affitti e canoni"** e come **Voce di Costo la voce "sala del castello per celebrazione matrimoni e unioni civili"**. Inserire nel **campo** Importo la cifra dovuta.

| OMUNE DI FORMIGINE         1 Dati Generali                                                      |
|-------------------------------------------------------------------------------------------------|
| VOCI DI COSTO<br>Scegli il sottoservizio*<br>AFFITTI E CANONI                                   |
| Voce Di Costo* Importo*<br>SALA DEL CASTELLO PER CELEBRAZIONE MATRIMONI E UNIONI CIVILI V       |
| G AGGIUNGI NUOVA VOCE DI COSTO<br>TOTALE IMPORTO: 0.00 €                                        |
| GENERALE<br>Causale Versamento*<br>SALA DEL CASTELLO PER CELEBRAZIONE MATRIMONI E UNIONI CIVILI |
| Note                                                                                            |

Lasciare la voce **Causale** come già compilata: viene in automatico riempita con la dicitura SALA DEL CASTELLO PER CELEBRAZIONE MATRIMONI e UNIONI CIVILI.

Inserire nel campo **NOTE** il giorno e l'ora fissati per la celebrazione, ed eventuali altre comunicazioni.

Cliccare su **AVANTI** per proseguire con la compilazione dei dati anagrafici e di residenza del pagante; ricordarsi che le voci indicate con l'asterisco\* sono obbligatorie. Terminata la compilazione, cliccare nuovamente su **AVANTI**.

A questo punto il sistema visualizza il riepilogo. Controllare che tutti i dati inseriti siano corretti.

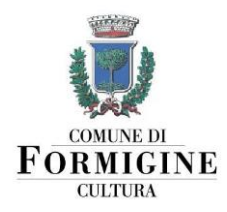

Ora è possibile scegliere come pagare: al momento, cliccando su INSERISCI NEL CARRELLO, oppure successivamente, cliccando su PAGA PIU' TARDI.

| ZIONE MATRIMONI E UNIONI CIVILI | 1 | 300.00 |
|---------------------------------|---|--------|
|                                 |   | 300.00 |
|                                 |   |        |
|                                 |   |        |

#### PAGAMENTO IMMEDIATO

Cliccando su INSERISCI NEL CARRELLO, si apre la schermata di riepilogo del carrello; controllare con attenzione che tutti i dati siano corretti e cliccare su **PROSEGUI CON IL PAGAMENTO**.

| Riepilogo Carrello |                                     |        |      |                                                               |          |
|--------------------|-------------------------------------|--------|------|---------------------------------------------------------------|----------|
|                    |                                     | NUMERO | RATA | CAUSALE VERSAMENTO                                            | IMPORTO  |
| TIRELLI<br>GIULIA  | Spontaneo da posizione<br>debitoria | 19623  | N/D  | SALA MUNICIPALE PER CELEBRAZIONE<br>MATRIMONI E UNIONI CIVILI | 300.00€  |
|                    |                                     |        |      | TOTALE                                                        | 300.00 € |
|                    |                                     |        |      |                                                               |          |
| ⊘                  | PROSEGUI CON IL PAG                 | AMENTO |      |                                                               |          |
| Dati Versante      |                                     |        |      |                                                               |          |
| Pagamento          |                                     |        |      |                                                               |          |

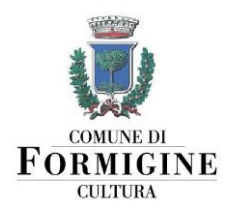

Il sistema prosegue facendo vedere il riepilogo dei dati del pagante; controllare anche qui che tutti i dati siano corretti e cliccare sul pulsante € PAGA.

| Riepilogo Carrello |                 |   |
|--------------------|-----------------|---|
| Dati Versante      |                 |   |
| Nazionalità*       |                 |   |
| Italia             |                 | ~ |
| Tipo soggetto*     | Codice fiscale* |   |
| Persona Fisica     | ✓               |   |
| Cognome*           | Nome*           |   |
|                    |                 |   |
| Email*             |                 |   |
|                    |                 |   |
|                    | € PAGA          |   |

A questo punto, il sistema rimanderà alla schermata di PagoPA.

Per procedere al pagamento attraverso PagoPA sarà necessario accedere con SPID o, in alternativa, con un indirizzo mail, che può essere diverso da quello indicato per la ricezione della ricevuta di pagamento.

Una volta entrati in PagoPA e accettata l'informativa sulla privacy, si potrà scegliere tra **tre diverse modalità di pagamento**: carta di credito/debito, conto corrente, altri metodi. Selezionare la modalità di pagamento preferita e procedere con l'inserimento dei dati richiesti.

|   | Come vuoi pagare?         |
|---|---------------------------|
| - | Carta di credito/debito   |
| 童 | Conto corrente            |
|   | Altri metodi di pagamento |

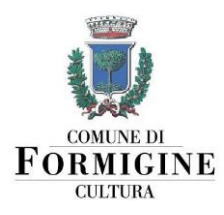

A seconda del metodo di pagamento scelto, potrebbero essere addebitate delle commissioni. Al termine del pagamento è necessario **cliccare il bottone "CHIUDI"** per terminare la procedura e ritornare al servizio.

**Attenzione:** ricordarsi di inviare una copia della ricevuta di pagamento al Servizio Cultura tramite e-mail all'indirizzo: <u>castello@comune.formigine.mo.it</u>

#### **PAGAMENTO SUCCESSIVO**

Cliccando su PAGA PIU' TARDI il sistema genererà un **bollettino** per il pagamento.

È possibile pagare con questo bollettino in tutti gli sportelli abilitati per il pagamento PagoPA (es. Tabaccai, sportelli Bancomat, Poste Italiane...), comprese le applicazioni.